## How to submit a Testing Agreement for Faculty

**Step 1** Log into your AIM account using your YCP Username and password <u>https://york.accessiblelearning.com/YCP/Instructor/Login.aspx</u>

## Step 2 Select Alternative Testing

| Welcome Lynda Garneri Hy Profile                                                                   | My Hailbox (Sent E-Hails) Sign Out                                                                                                    |                                                       |
|----------------------------------------------------------------------------------------------------|----------------------------------------------------------------------------------------------------|-------------------------------------------------------|
| YORK                                                                                               |                                                                                                    |                                                       |
| • OF PENNSI                                                                                        | VANIA                                                                                                    |                                                       |
| My Dashboard Unified Blogs                                                                         | Staff Access Website Control Testing Center Proctor                                                                                                    |                                                       |
| Home » Instructor Homepage » O                                                                     | erview                                                                                                    |                                                       |
| Login As Feature                                                                                   | OVERVIEW                                                                                                    | Accommodation Requests Search Students' Eligibilities |
| Return to Staff                                                                                    | Previous Term Term: Summer 2022                                                                                                    | Next.Term                                             |
| ∀ Views and Tools     > Overview     Alternative Testing                                           | Click to Expand Advanced Search Panel                                                                                                    | Sort Result: Last Requested (Newest Fiv) Sort         |
| > Alternative Formats<br>> Neterbiling Services                                                    | LIST OF STUDENTS WHO REQUESTED ACCOMMODATION                                                                                                    |                                                       |
| Communication Access                                                                               | Legend:<br>• ALTT: Alternative Testing • TEXT: Alternative Formats                                                                                                    |                                                       |
| ∀ Important Dates                                                                                  | COMM: Communication Access     NOTE: Notetaking Services                                                                                                    |                                                       |
| <ul> <li>August 10<br/>Closed for a meeting from 12:00<br/>- 5:00</li> <li>September 05</li> </ul> | Export Search Result To CSV (Comma-Separated Values) File           Export Student Lists         For Accommodation Export, Sort Column by: Alphabetically V         Accommod | dation Requests Courses with Eligibility              |
| Labor Dar - Campus Closed<br>> October 10<br>Fail Break                                            | View <u>CRN SBJ CRS SEC</u> Student's Full Name <u>ALTT NOT</u>                                                                                                    | TE <u>TEXT</u> <u>COMM</u> Request Status             |
| > October 11<br>Fall Break                                                                         | hamorro Yes                                                                                                    | 06/07/2022 Read                                       |
| 1 Striker Service                                                                                  | CONFIDENTIAL hamorro Yes                                                                                                    | 06/07/2022 Read                                       |
| Logout                                                                                             | on Feeney Yes                                                                                                    | Yes 06/04/2022 Emailed                                |

Step 3 Select the appropriate class from the drop down menu

|                                                                | rry namox (sent c-mans) sign out                                                                                                    |              |                                         |
|----------------------------------------------------------------|----------------------------------------------------------------------------------------------------|--------------|-----------------------------------------|
| Login As Feature                                               | ALTERNATIVE TESTING                                                                                                    | List Exams   | Completed Exams Files Students' Courses |
| Return to Staff                                                | SPECIFY TESTING DETAILS FOR STUDENT ACCESSIBILITIES SERVICES                                                                                                    |              |                                         |
| ¥ Views and Tools                                              | Selec                                                                                                    | ~            |                                         |
| Overview                                                       | Continue to Specify Testing Details for Student Accessibilities Services                                                                                                    |              |                                         |
| Alternative Testing                                            |                                                                                                    |              |                                         |
| Alternative Formats                                            |                                                                                                    |              |                                         |
| Notetaking Services                                            | LIST TESTING DETAILS FOR STUDENT ACCESSIBILITIES SERVICES                                                                                                    |              |                                         |
| Communication Access                                           |                                                                                                    |              |                                         |
| ¥ Important Dates                                              | Hint: If you need to make any changes, please select the following Testing Details for Student<br>Accessibilities Servicess and click View. If you would like to make a copy of your Testing              |              |                                         |
| August 10<br>Closed for a meeting from 12:00<br>- 5:00         | Details for Student Accessibilities Services to another course, please use the following<br>function to select your source Testing Details for Student Accessibilities Services and your<br>other course. |              |                                         |
| <ul> <li>September 05<br/>Labor Day - Campus Closed</li> </ul> | Select: Select One View                                                                                                    |              |                                         |
| October 10<br>Fall Break                                       | Copy ID: Select One Copy                                                                                                    |              |                                         |
| > October 11<br>Fall Break                                     |                                                                                                    |              |                                         |
|                                                                | STEP 1 - SELECT ACTION                                                                                                    |              |                                         |
| Logout                                                         | Available Tealer Upload File to Exam(c)                                                                                                    |              |                                         |
| Once you finish with your session,                             | Available roots: Oproad File to Exam(s)                                                                                                    |              |                                         |
| please do not forget to Log Out<br>and Close Your Browser.     |                                                                                                    |              |                                         |
| Log Out                                                        | STEP 2 - SELECT FROM THE FOLLOWING COURSES                                                                                                    |              |                                         |
| Log out                                                        | Hint: Check the box next to each student who should receive the exam you are uploading.                                                                                                    |              |                                         |
|                                                                | SBJ CRS SEC Student Name Ty                                                                                                    | rpe Date Tin | ie Status                               |
|                                                                |                                                                                                    |              |                                         |
|                                                                |                                                                                                    |              | Approved - View Detail                  |

Step 4 Complete the form!

## How to submit a Exam and/or Exam Instructions

**Step 1** Log into your AIM account using your YCP Username and password <u>https://york.accessiblelearning.com/YCP/Instructor/Login.aspx</u>

## **Step 2** Select Alternative Testing

| Welcome Lynda Garner! My Profile                                                                        | My Mailbox (Sent E-Mails) Sign Out                                                  |                                                           |                                  |                      |                    |                      |
|----------------------------------------------------------------------------------------------------|-------------------------------------------------------------------------------------|-----------------------------------------------------------|----------------------------------|----------------------|--------------------|----------------------|
| <b>YORK</b><br>OF PENNSY                                                                                | COLLEGE STUDENT AC                                                                  | CESSIBILITY                                               |                                  |                      |                    |                      |
| My Dashboard Unified Blogs                                                                              | Staff Access Website Control Testing Cen                                            | er Proctor                                                |                                  |                      |                    |                      |
| Home » Instructor Homepage » Ov                                                                         | verview                                                                             |                                                           |                                  |                      |                    |                      |
| Login As Feature                                                                                        | OVERVIEW                                                                            |                                                           |                                  | Accommodation        | Requests Search St | dents' Eligibilities |
| Return to Staff                                                                                         | Previous Term                                                                       | Term: Summer 20                                           | 22                               |                      |                    | Next Term            |
| Views and Tools     Overview                                                                            | Click to Expand Advanced Search Panel                                               |                                                           |                                  | Sort Result: Last Re | quested (Newest    | Fi 🕶 Sort            |
| Alternative Testing     Alternative Formats     Notetaking Services                                     | LIST OF STUDENTS WHO REQUESTED ACC                                                  | OMMODATION                                                |                                  |                      |                    |                      |
| Communication Access     Important Dator                                                                | Legend:<br>• ALTT: Alternative Testing<br>• COMM: Communication Access              | TEXT: Altern     NOTE: Note                               | ative Formats<br>aking Services  |                      |                    |                      |
| August 10     Closed for a meeting from 12:00     - 5:00     September 05     Labor Day - Campus Closed | Export Search Result To CSV (Comma-Separa<br>Export Student Lists For Accommodation | ted Values) File n Export, Sort Column by: Alphabetically | <ul> <li>Accommodatio</li> </ul> | n Requests Courses w | rith Eligibility   |                      |
| > October 10<br>Fall Break                                                                              | View CRN SBJ CRS S                                                                  | EC Student's Full Name A                                  | IT NOTE                          | TEXT COMM            | Request<br>Date    | Status               |
| > October 11<br>Fall Break                                                                              |                                                                                     | hamorro                                                   | es                               |                      | 06/07/2022         | Read                 |
|                                                                                                    | CONFIDENTIAL                                                                        | hamorro                                                   | es                               |                      | 06/07/2022         | Read                 |
| Logout                                                                                                  |                                                                                     | Ion Feeney                                                | es                               | Yes                  | 06/04/2022         | Emailed              |

Step 3 Select action of either "Upload File" or "Specify Instructions".

Step 4 Select the requested students and exams you would like to have the information applied.

| Welcome Lynda Garner! My Profile<br>7 Occoper 10<br>Fall Break<br>> Occober 11                                          | Ny Mailbox (Sent E-Mails) Sign Out                                                                                                    |      |            |          |                                                   |
|----------------------------------------------------------------------------------------------------|----------------------------------------------------------------------------------------------------|------|------------|----------|---------------------------------------------------|
| Fall Break  Logout  Once you finish with your session, please do not forget to Log Out and Close Your Browser.  Log Out | STEP 1 - SELECT ACTION         Available Tools:       Upload File to Exam(s)          Upload File to Exam(s)          Specify Exam Instructions          STEP 2 - SELE       Export All Exam Details       OURSES         Hint: Check the box next to each student who should receive the exam you are uploading. |      |            |          |                                                   |
|                                                                                                    | SBJ CRS SEC Student Name                                                                                                    | Туре | Date       | Time     | Status                                            |
|                                                                                                    |                                                                                                    | Exam | 08/08/2022 | 11:00 AM | Approved - <u>View Detail</u><br>Exam Uploaded: 6 |
|                                                                                                    |                                                                                                    | Exam | 08/08/2022 | 11:00 AM | Approved - <u>View Detail</u><br>Exam Uploaded: 6 |
|                                                                                                    | CONFIDENTIAL                                                                                                    | Exam | 08/08/2022 | 11:00 AM | Approved - <u>View Detail</u><br>Exam Uploaded: 2 |
|                                                                                                    |                                                                                                    | Exam | 08/08/2022 | 12:00 PM | Approved - <u>View Detail</u><br>Exam Uploaded: 6 |
|                                                                                                    |                                                                                                    | Exam | 08/09/2022 | 11:00 AM | Cancelled                                         |
|                                                                                                    | STEP 3 - CONFIRMATION<br>Confirm Your Selections                                                                                                    |      |            |          |                                                   |

Step 5 Download the form or complete the instructions as indicated.